# Power Automateで実施する

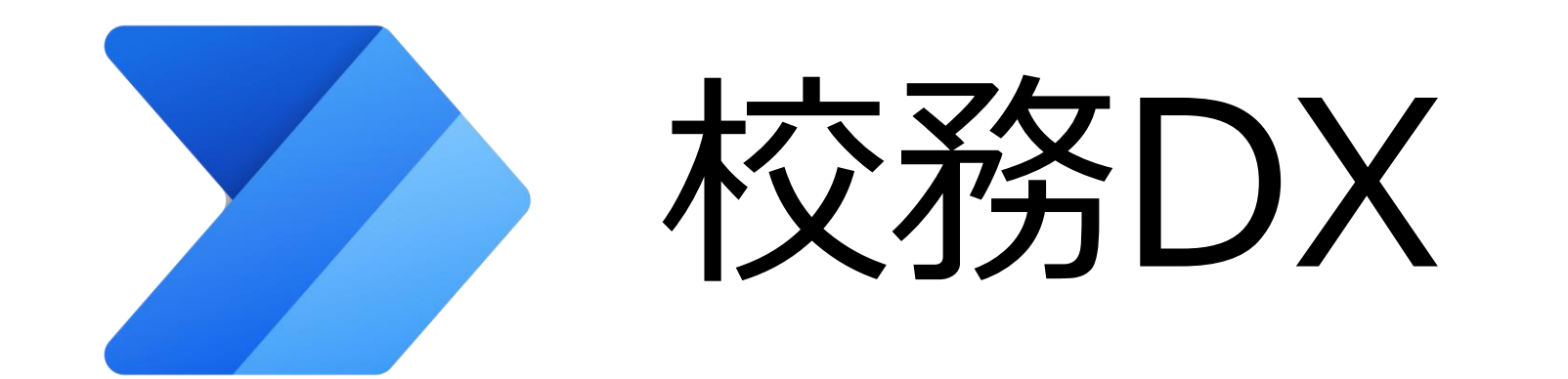

## テンプレートを利用したアイデア3選

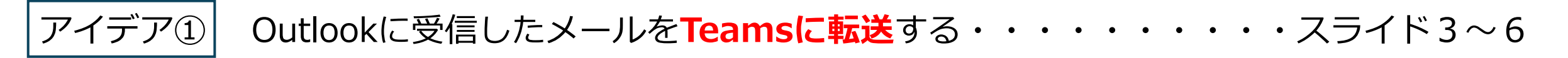

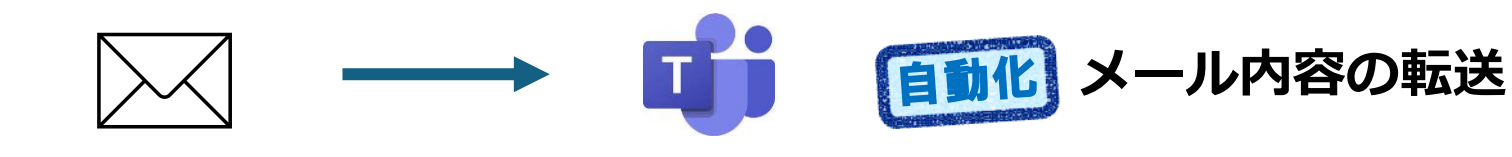

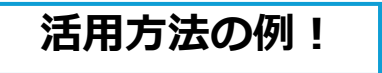

例えば、Teamsを開くことでメールの 有無を確認することができます!

アイデア② 定型の連絡やリマインドを決まった間隔でTeamsに自動投稿する・・スライド7~9

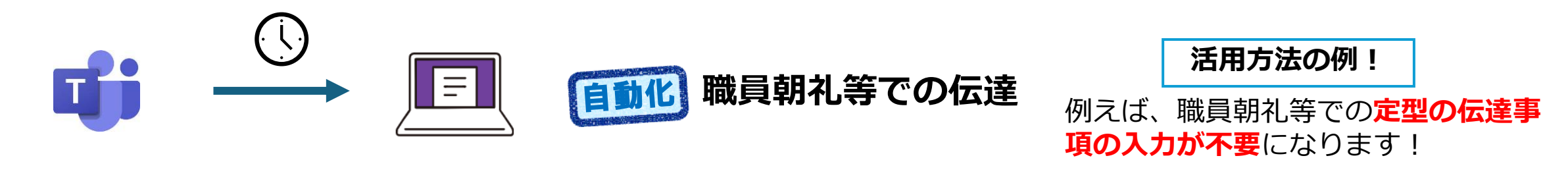

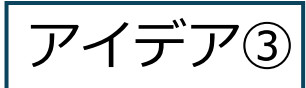

Teamsへの投稿をスケジュールする・・・・・・・・・・・・・スライド10~13

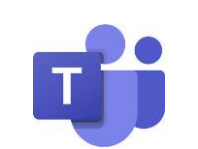

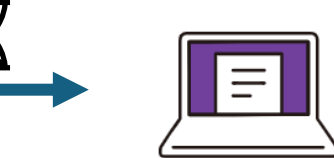

活用方法の例!

例えば、授業等で**時間を決めて通知**す ることができます!

#### アイデア① Outlookに受信したメールをTeamsに転送する

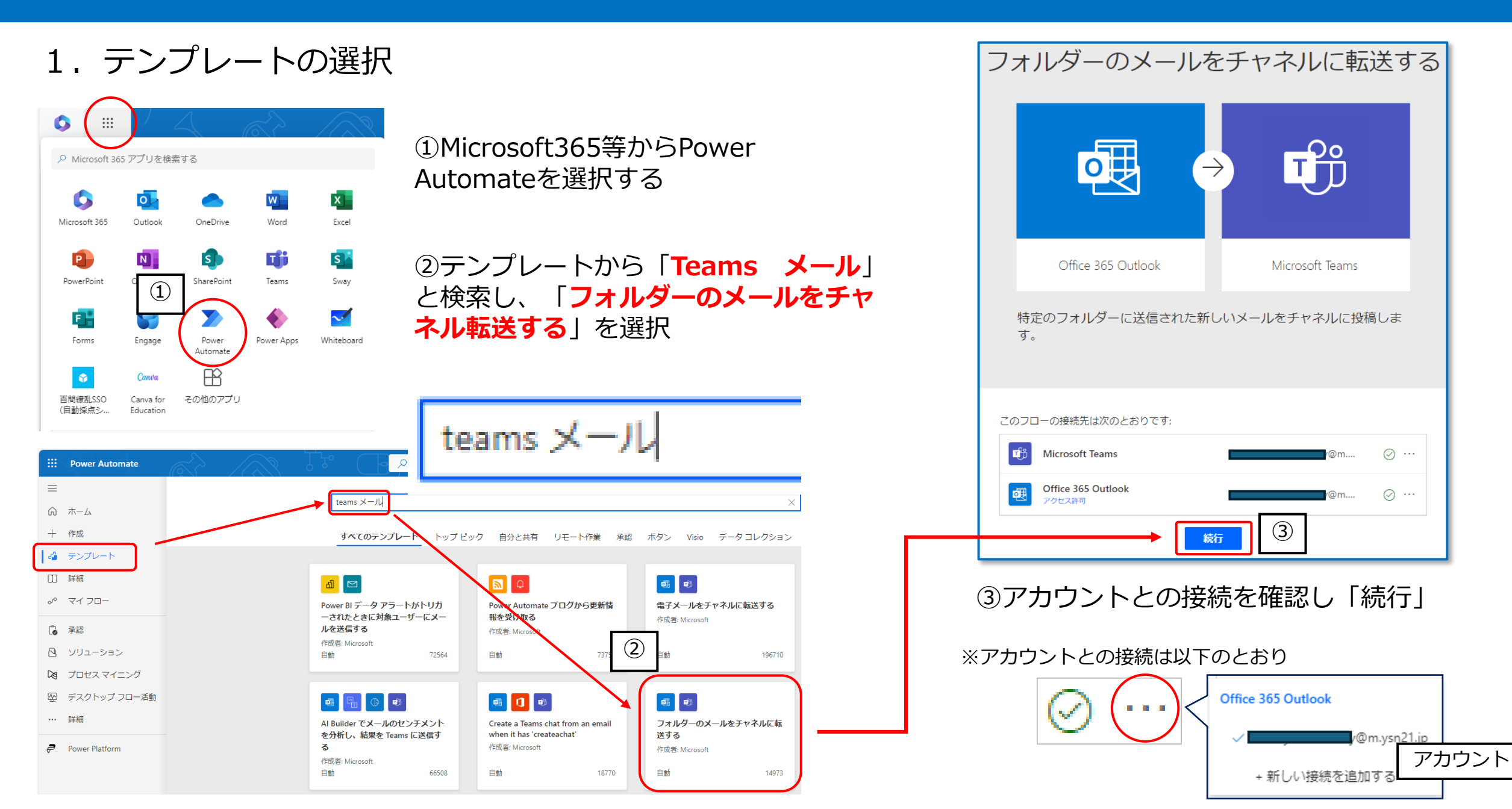

2. 送信先のチーム・チャネルの設定

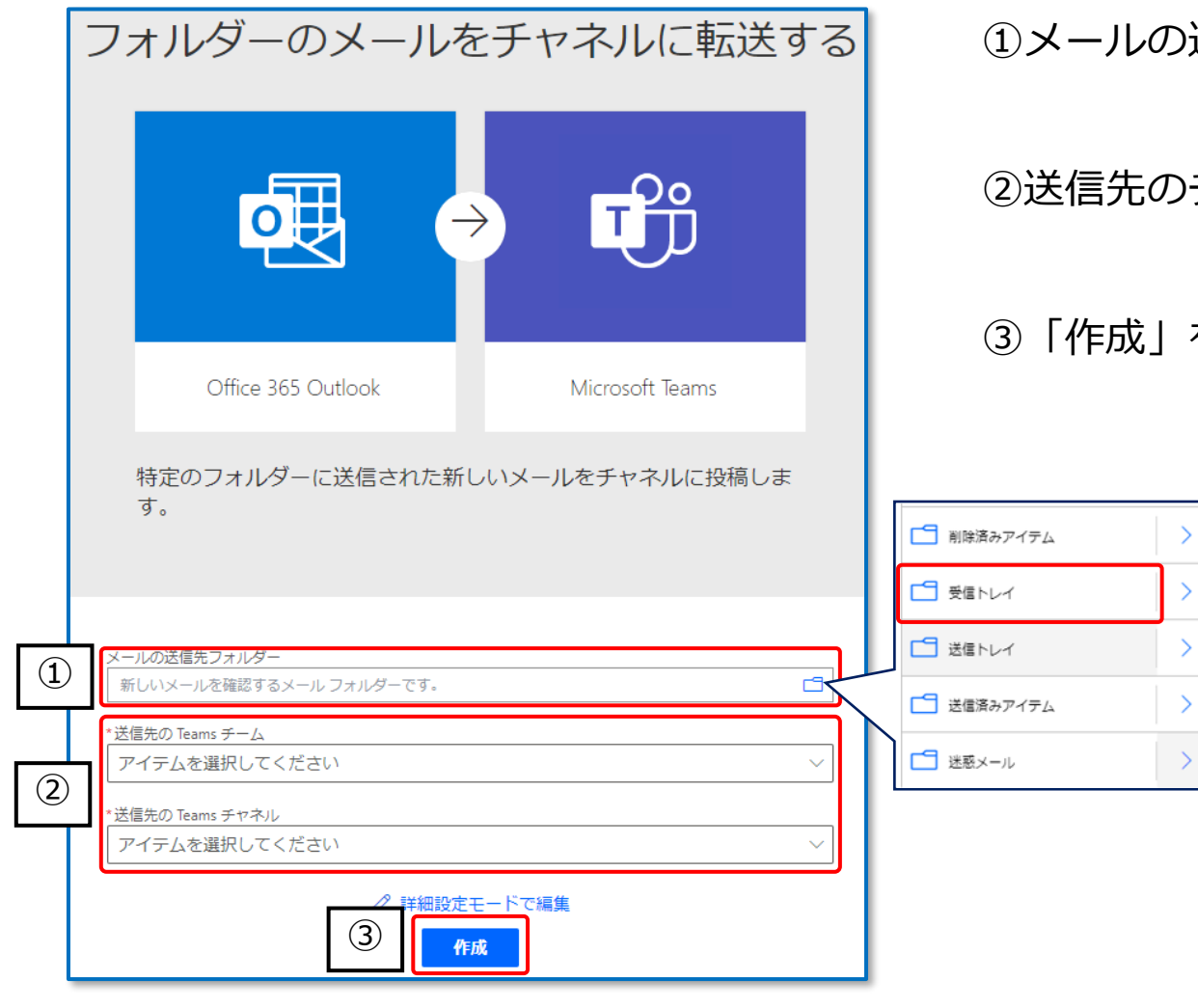

#### ①メールの送信先フォルダーを「受信トレイ」に設定する

#### ②送信先のチームやチャネルをそれぞれ対応するものに設定する

③「作成」をクリック

#### ※設定後のイメージ

| メールの送信先フォルダー           |               |        |
|------------------------|---------------|--------|
| 受信トレイ                  |               | ß      |
|                        |               |        |
| * 送信先の Teams チーム       |               |        |
| 【Power AutoMate】テストチーム | 「チームは既存のものでも」 | $\sim$ |
| *送信先の Teams チャネル       | 新規のものでも良いです。  |        |
| 03 メール受信               |               | $\sim$ |

#### 3. 作成したフローの確認

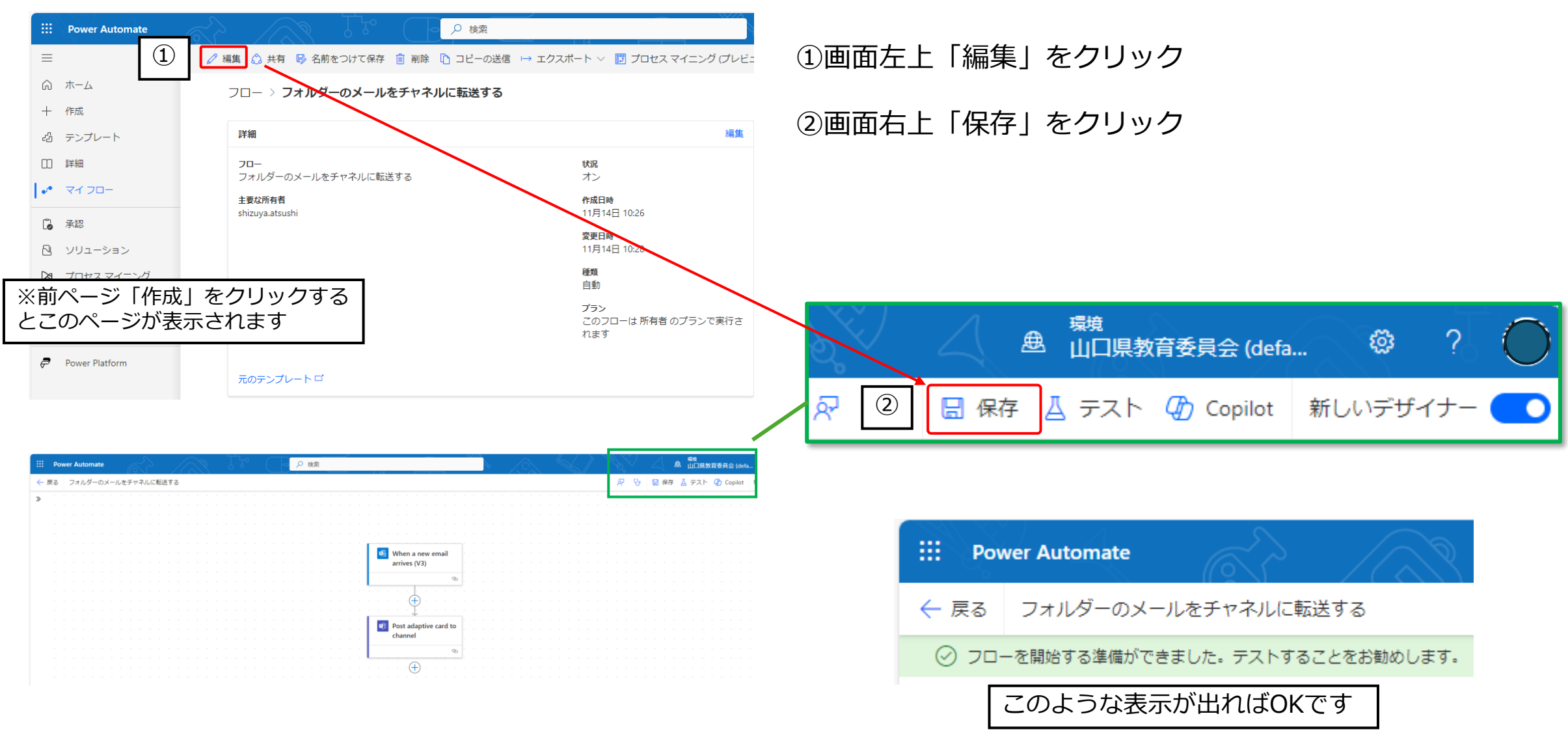

## アイデア① Outlookに受信したメールをTeamsに転送する

(参考) メールがTeamsへ投稿されたことの確認

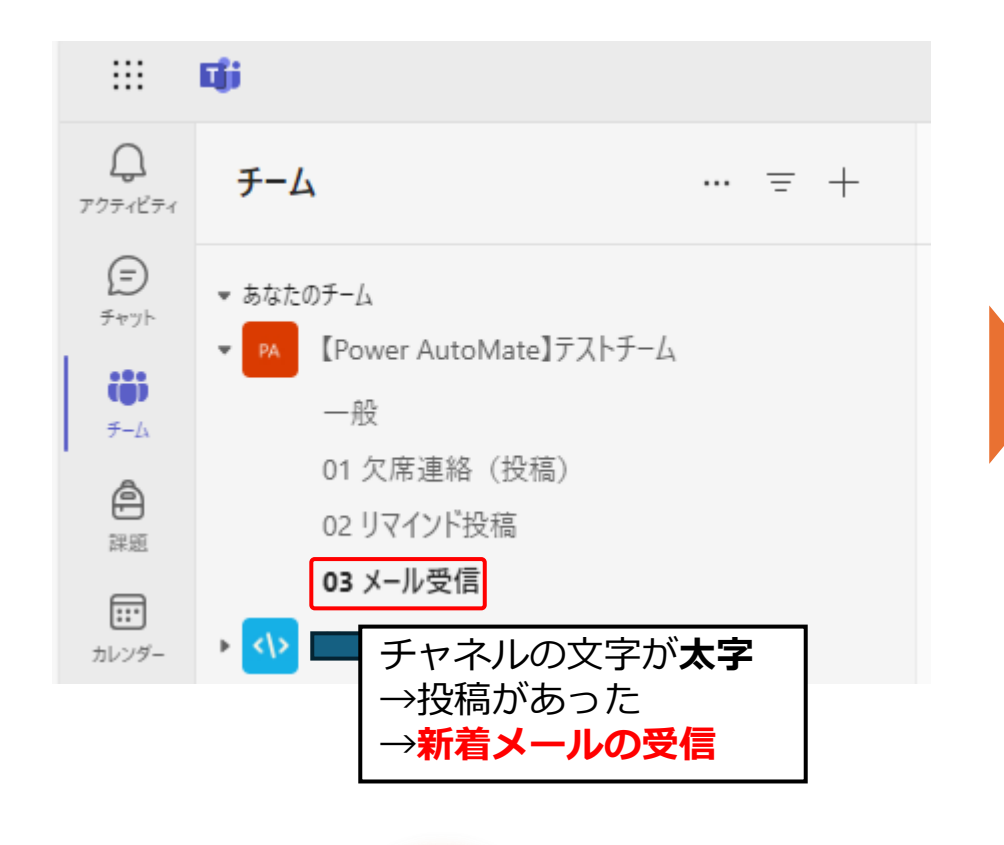

活用のアイデア

| You ha                                    | ive a new email in your folder                                                                                                    |
|-------------------------------------------|----------------------------------------------------------------------------------------------------|
| テンプレートを                                   | E利用したアイデア① メール→Teams 件名                                                                                                    |
| From:                                     | jp 送信者のメールアドレス                                                                                                    |
| Power Auto<br>Teamsに転う<br>担当向け)<br>活用している | omateのテンプレートを利用したアイデア①・受信したメールを<br>送する・毎日Outlookを開く手間を省くことがで<br>メール本文<br>schOOO@m.ysn21.jpなどの学校代表アカウノーの・メール<br>場合、アカウントの切り替えをしなくとも、メールが来ているか確 |

Teamsへの投稿内容

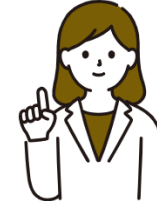

sch〇〇〇@m.ysn21.jpなどの学校代表アカウントをメールの受付に利用している場合、 代表アカウントで**サインインしなくてもTeamsでメール受信の有無を確認**できます。

## 1. テンプレートの選択

①スライド3と同様にMicrosoft365等からPower Automateを選択する

②テンプレートから「**定期的なメッセージ**」と検索し、「**チャネルで 定期的なメッセージをスケジュールする**」を選択

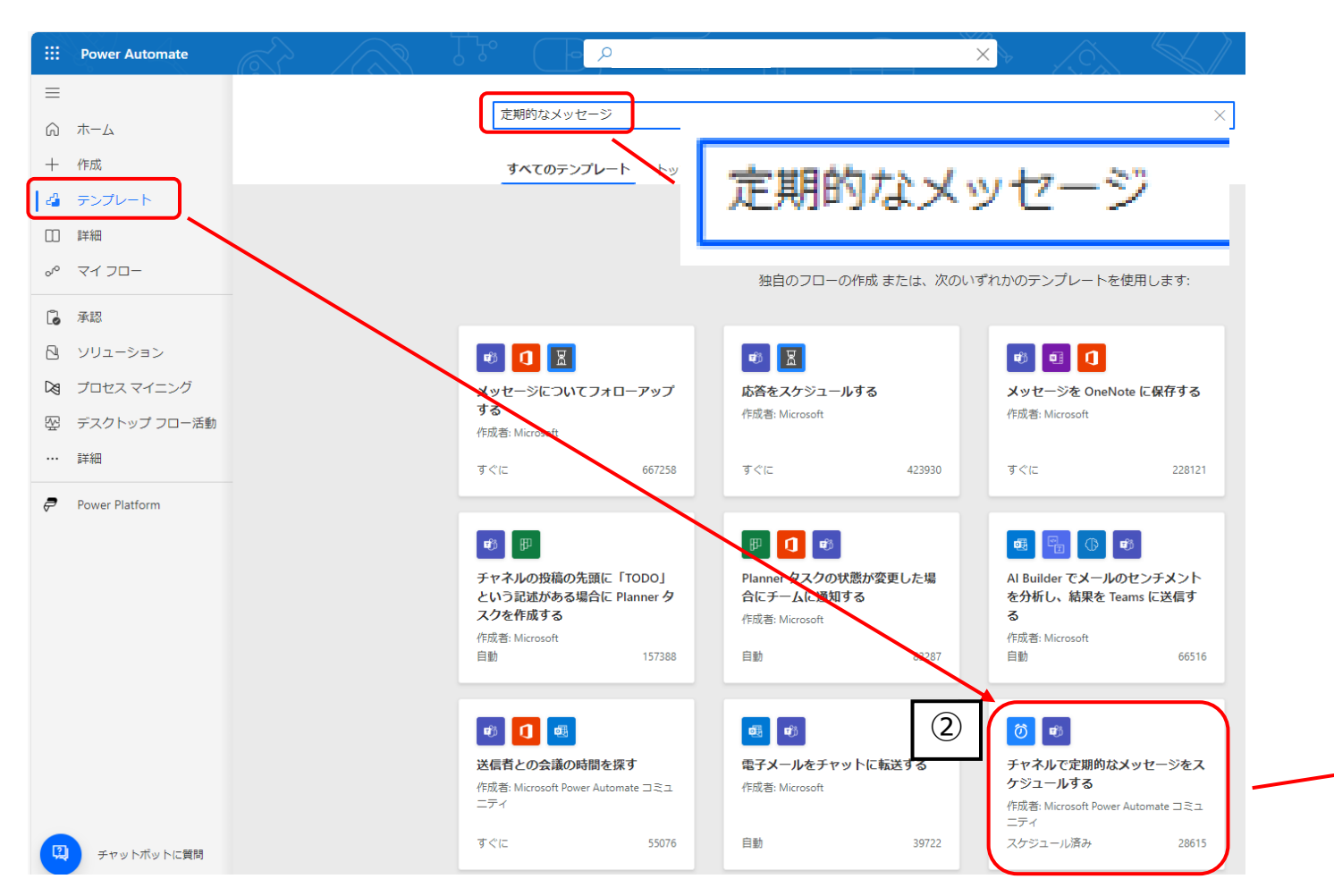

#### チャネルで定期的なメッセージをスケジュールする

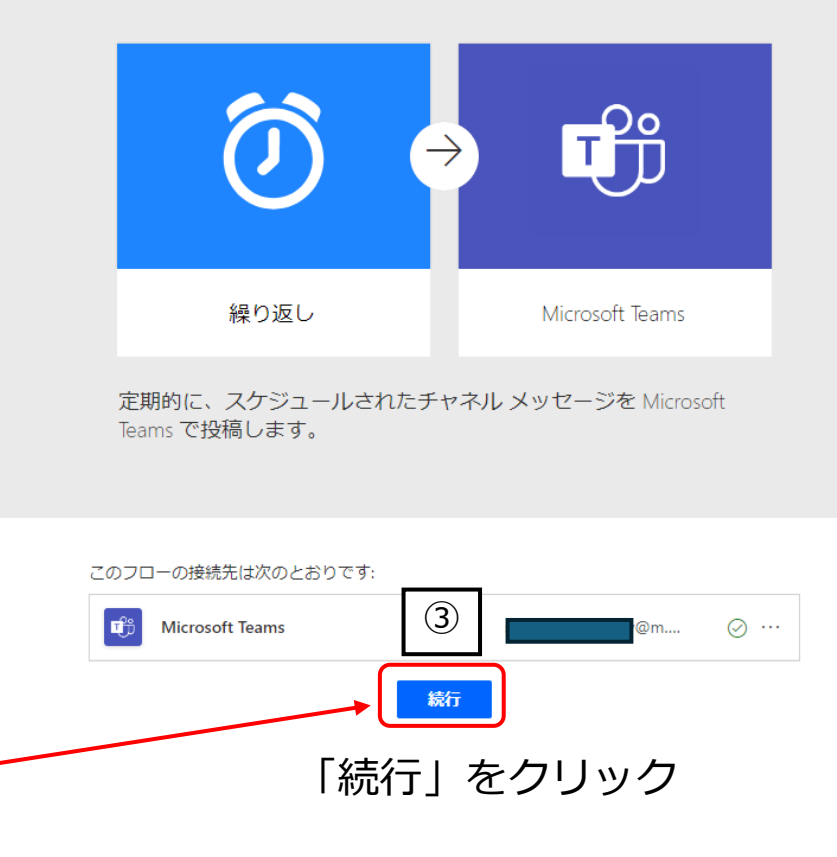

## アイデア② 毎週・毎月の定型の連絡やリマインドをTeamsに自動投稿する

#### 2. 投稿間隔や投稿するチャネル、メッセージ等の設定

#### チャネルで定期的なメッセージをスケジュールする

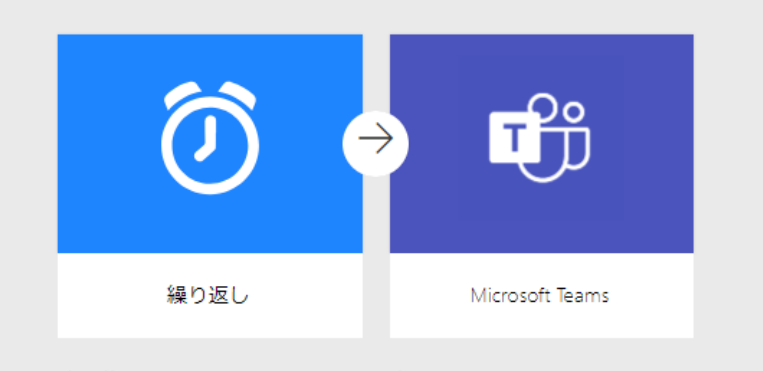

定期的に、スケジュールされたチャネル メッセージを Microsoft Teams で投稿します。

| 1 | *Interval<br>1<br>*メッセージの頻度<br>週 ~                   |  |  |  |
|---|------------------------------------------------------|--|--|--|
| 2 | Start Time 2023-10-09T04:30:00.000Z                  |  |  |  |
| 3 | *テーム<br>アイテムを選択してください 〜<br>*チャネル<br>アイテムを選択してください 〜  |  |  |  |
| 4 | *メッセージ<br>Font ▼ 12▼ B I U ✔ 目 日 回 回 ∂ %  メッセージを追加する |  |  |  |
|   |                                                      |  |  |  |

①投稿の間隔を設定

②最初に投稿する時間の設定例)2024年11月13日14時10分00秒の場合 →

Start Time

2024-11-13T14:10:00.000Z

③投稿するチーム、チャネルを選択(プルダウンで選択できます)

④投稿するメッセージの設定
 ※添付ファイルを選択することはできませんが、クラウド上の
 ファイルのリンクを設定することはできます。

## アイデア② 毎週・毎月の定型の連絡やリマインドをTeamsに自動投稿する

(参考)投稿内容の設定例やTeamsへの投稿例

#### 投稿内容等の設定

| * Interval                                         |  |  |
|----------------------------------------------------|--|--|
| 1                                                  |  |  |
| * メッヤージの頻度                                         |  |  |
|                                                    |  |  |
|                                                    |  |  |
| Start Time                                         |  |  |
| 2024-11-14T15:00:00.000Z                           |  |  |
| *チーム                                               |  |  |
| 【Power AutoMate】テストチーム                             |  |  |
| *-f-+r-7-1                                         |  |  |
|                                                    |  |  |
|                                                    |  |  |
| *メッセージ                                             |  |  |
| Font ▼ 12 ▼ <b>B</b> <i>I</i> <b>U /</b> ∷ ⊟ ⊡ ⊕ ⊗ |  |  |
| 【リマインド投稿(教務課より)】                                   |  |  |
| ※このメッセージは自動投稿されています                                |  |  |
| 本日の欠席入力は済んでいますか?                                   |  |  |
| まだの先生は必ず <b>16時までに入力</b> するようにしましょう。               |  |  |
| また明日の職員朝礼での伝達事項等は、朝の8時20分までに入力するようにしましょう。          |  |  |
| 「職只朝礼用ノアイル」                                        |  |  |
| +<br>https://ymgedu.sharepoint.com/:xxxx           |  |  |
|                                                    |  |  |

#### 投稿の状況※設定した間隔で投稿されます

| 😪 Workflows 経由の 👉 🗾 i                                          | 15:00                        |  |  |
|----------------------------------------------------------------|------------------------------|--|--|
| 【リマインド投稿(教務課より)】<br><u>※このメッセージは自動投稿されています</u>                 |                              |  |  |
| 本日の欠席入力は済んでいますか?<br>まだの先生は必ず <mark>16時までに入力</mark> するようにしましょう。 |                              |  |  |
| また明日の職員朝礼での伝達事項等は、 <mark>朝の8時20分までに入力</mark> するようにしましょう。       |                              |  |  |
| 【職員朝礼用ファイル】                                                    |                              |  |  |
| ↓<br>https://ymgedu.sharepoint.com/:xxxx                       | Excelファイル等へのリンク<br>なども設定できます |  |  |
| •                                                              |                              |  |  |

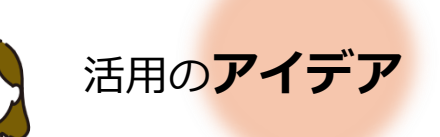

職員朝礼で日々の伝達内容や、時間外在校等時間の確認 など1か月に1度程度伝えたい内容等が考えられます。

## 1. テンプレートの選択

①スライド3と同様にMicrosoft365等からPower Automateを選択する

②テンプレートから上部の検索窓に「**メッセージをスケジュール**」と 検索し、一覧から「**メッセージをスケジュールする**」を選択

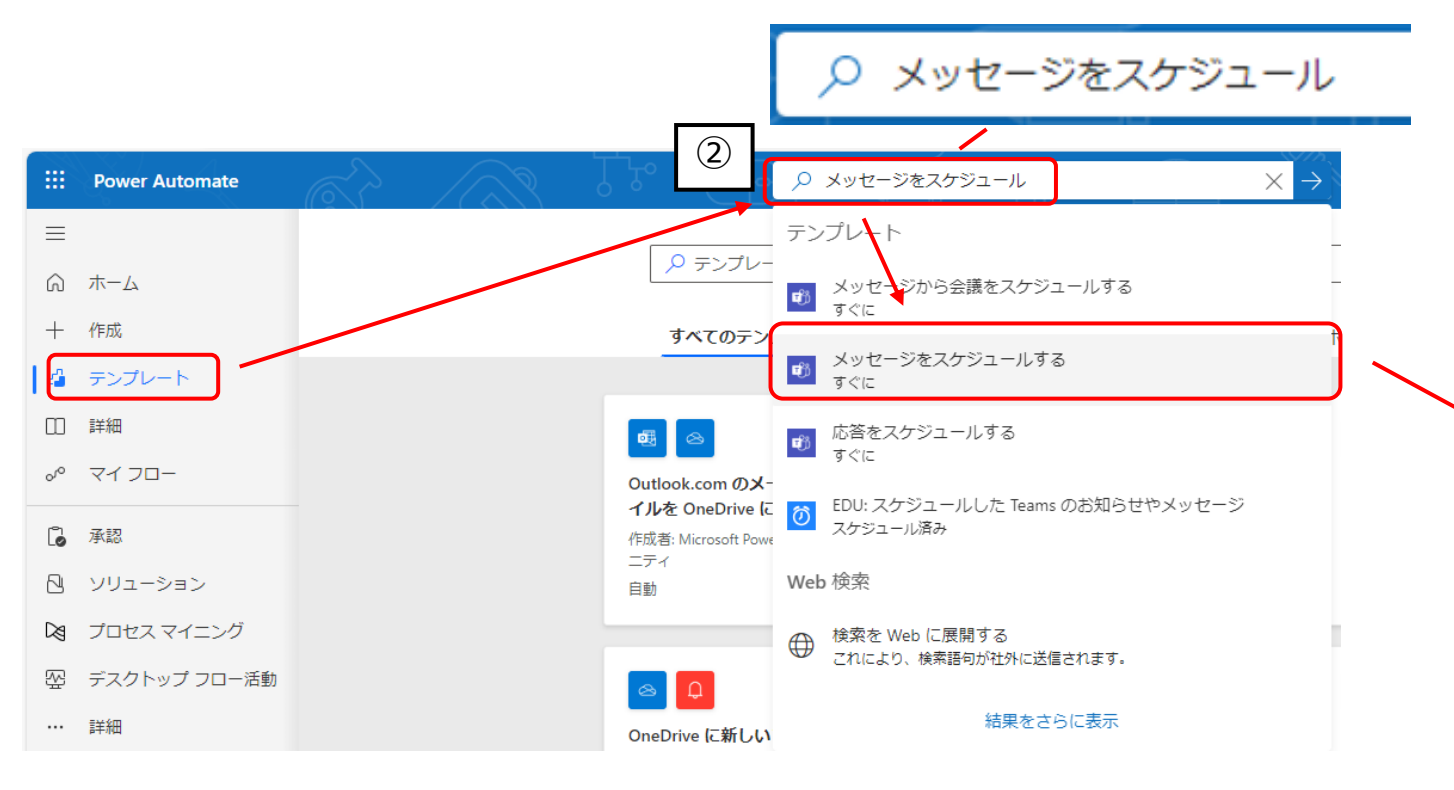

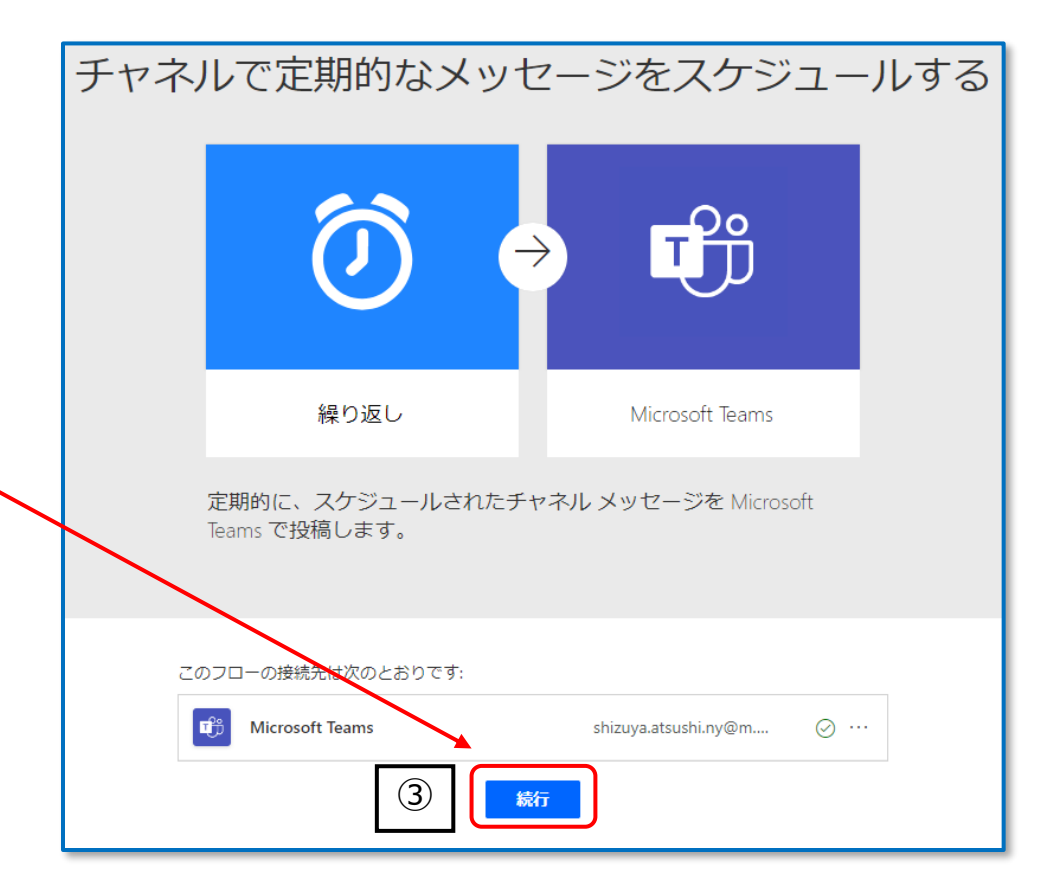

「続行」をクリック

## チャットにWorkflowsから投稿が届く(作業は不要です)

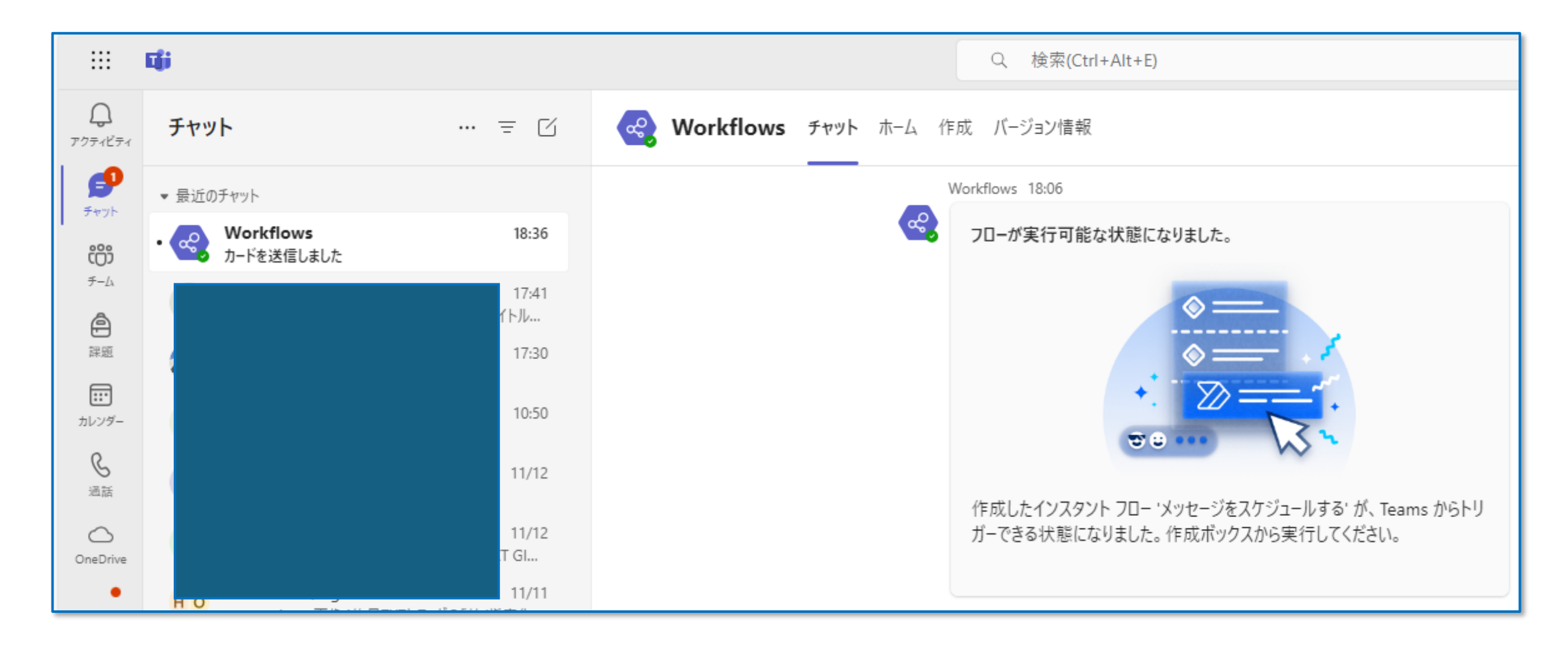

## アイデア③ Teamsへの投稿をスケジュールする

2. 投稿のスケジュール方法

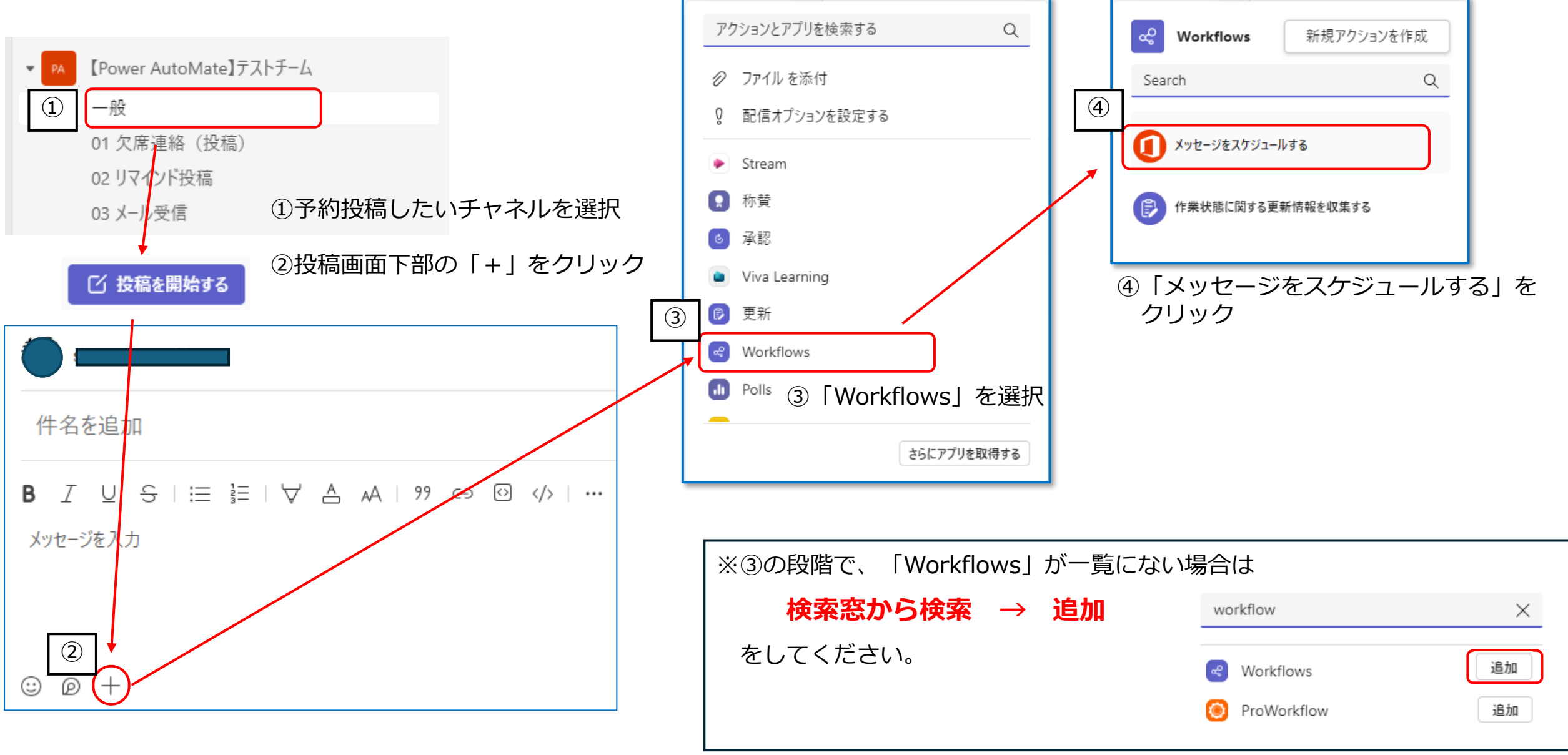

## アイデア③ Teamsへの投稿をスケジュールする

| 2. 投稿のスケジュール方法                                                                                                    | <投稿時の表示例と留意点>                                                                                                    | وم ۲۰۰۷ ۲۰۰۷ ۲۰۰۷ ۲۰۰۷ ۲۰۰۷ ۲۰۰۷ ۲۰۰۷ ۲۰۰      |
|----------------------------------------------------------------------------------------------------|----------------------------------------------------------------------------------------------------|------------------------------------------------|
| ⑤各項目の入力                                                                                                    | Power Automate 経由のワークフロー<br>When do you want to send the message?                                                                           | When do you want to send the message?          |
| ペ     メッセージをスケジュールする<br>Power Automate 経由のワークフロー     ×                                                                                                    | Date:<br>2024年11月15日 (注)<br>Time:<br>10:58 ~                                                                                                | Date:<br>2024年11月15日<br>Time:<br>11:00 ~       |
| When do you want to send the message?                                                                                                    | Message:<br>テスト投稿 1<br>テスト投稿 2                                                                                                    | Message:<br>テスト投稿 1                            |
| 日付を選択… ①カレンダーから日付を選択 …                                                                                                    | 通常の改行では投稿時<br>に改行されない                                                                                                    | HTMLタグを入力すると<br>改行することができる                     |
| Time:<br>回参選択する<br>②時間を設定<br>※直接入力することで1分単位で設定可能<br>Message to send<br>③メッセージの入力                                                                                                    | 10:58<br>テスト投稿1 テスト投稿2<br>G                                                                                                    | テスト投稿1       テスト投稿2                            |
| People to @mention       メンションをするユーザを設定する         ユーザーを選択       ※チーム内にいないアカウントを選択した<br>場合は、その相手には通知されません         Notify myself when message is posted?       ④送信         チェックを付けると、送信<br>後自分に通知がされる       Submit | <htmlタグを使ってできることの例> Message: <h4>見出し</h4> <b>太字</b><br/><a href="https://sites.google.com/g.ysn21.jp/yssportal/">ポ-</a></htmlタグを使ってできることの例> | -タルサイト 11:29 11:29 11:29 月出し 太字 パークルサイト        |
|                                                                                                    |                                                                                                    | https://sites.google.com/g.ysn21.jp/yssportal/ |